## ADJUSTING THE VOLUME TO HEAR HCLC'S CHURCH SERVICES

WHEN THE VIDEO WINDOW FIRST APPEARS IT LOOKS LIKE THIS (LOWER RIGHT CORNER) NOT BOLD OR LIKE THIS <u>,</u>7 CLICK ON THE VOLUME BARS AND TRY TO MAKE ALL BARS **BOLD. THIS MAXIMIZES THE** VOLUME. BOLD 

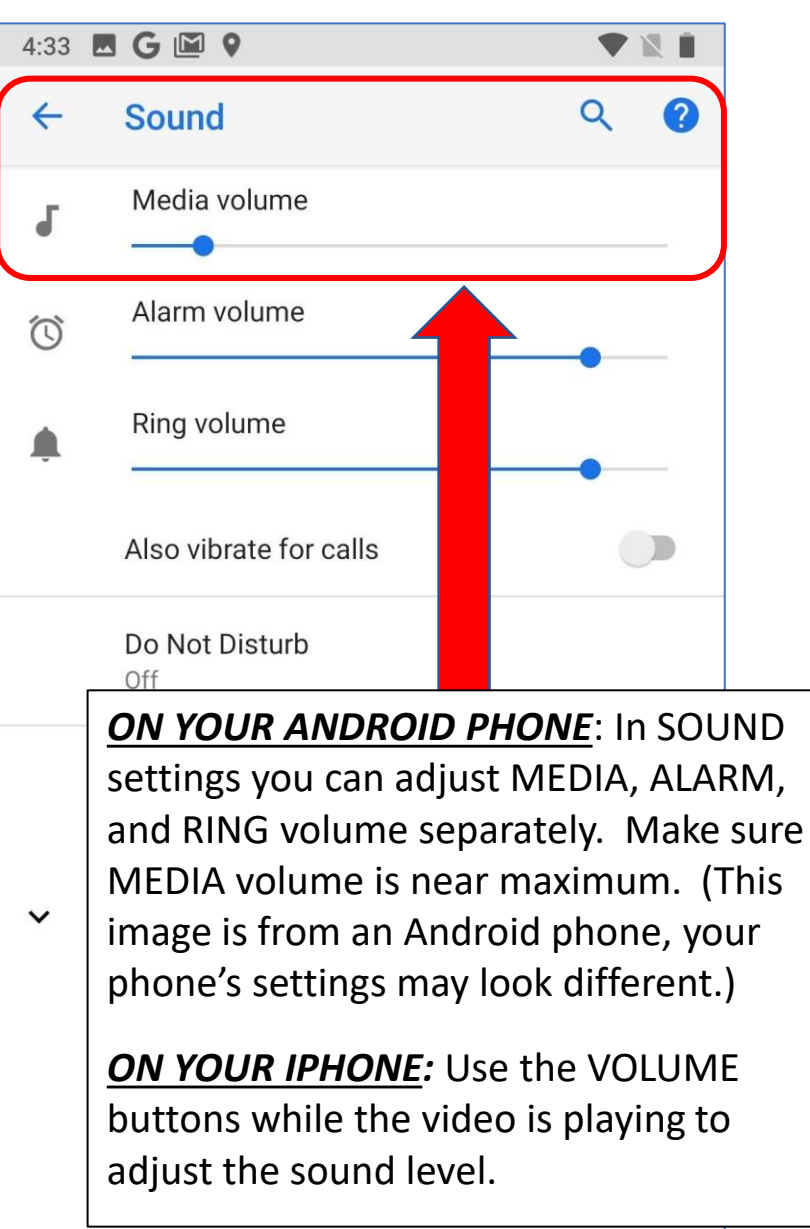